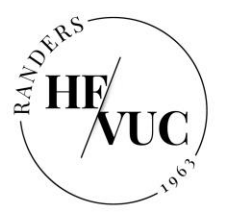

/////

## Opsætning af 2-faktor godkendelse

Du skal bruge både din computer og din mobiltelefon for at gennemføre opsætningen.

| 1) Vi begynder på computeren:                                              |
|----------------------------------------------------------------------------|
| a. Åben <u>aka.ms/mfasetup</u> ved at højreklikke på linket og vælge "Åbn  |
| link i inkognitovindue" (Chrome), "Nyt private vindue" (Safari) eller      |
| "Åbn link i InPrivate-vindue" (Edge).                                      |
| b. Log på. Dit brugernavn er: UDC + <u>kursistnummer@randershfvuc.dk</u> - |
| • UDC-login er det login du bruger til Microsoft (Teams, Word              |
| m.m.). Har du glemt dit UDC-login, så se vejledning her:                   |
| Kom i gang med IT (randershfvuc.dk)                                        |
| c. Vælg næste                                                              |

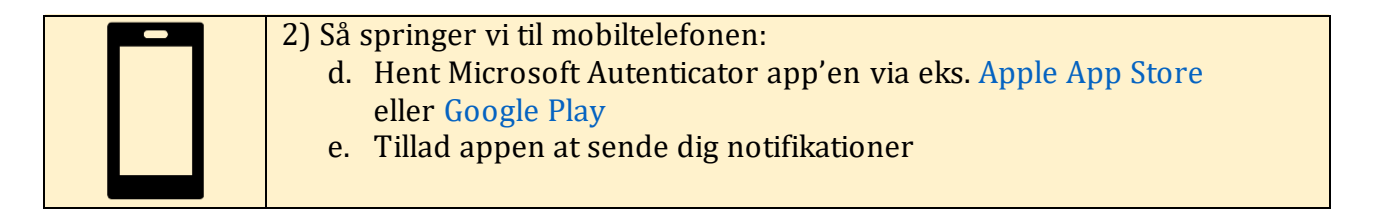

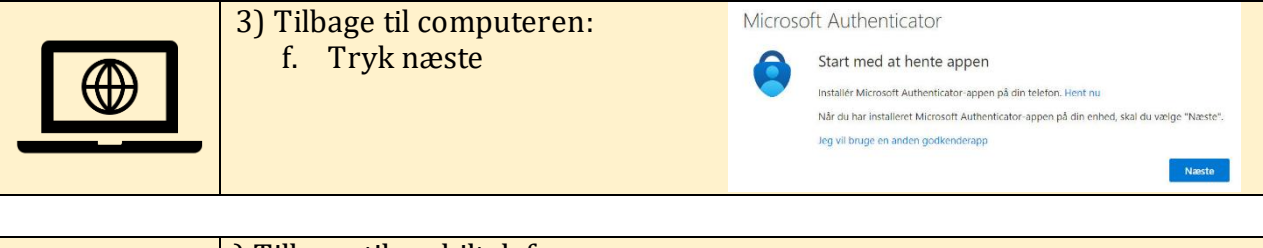

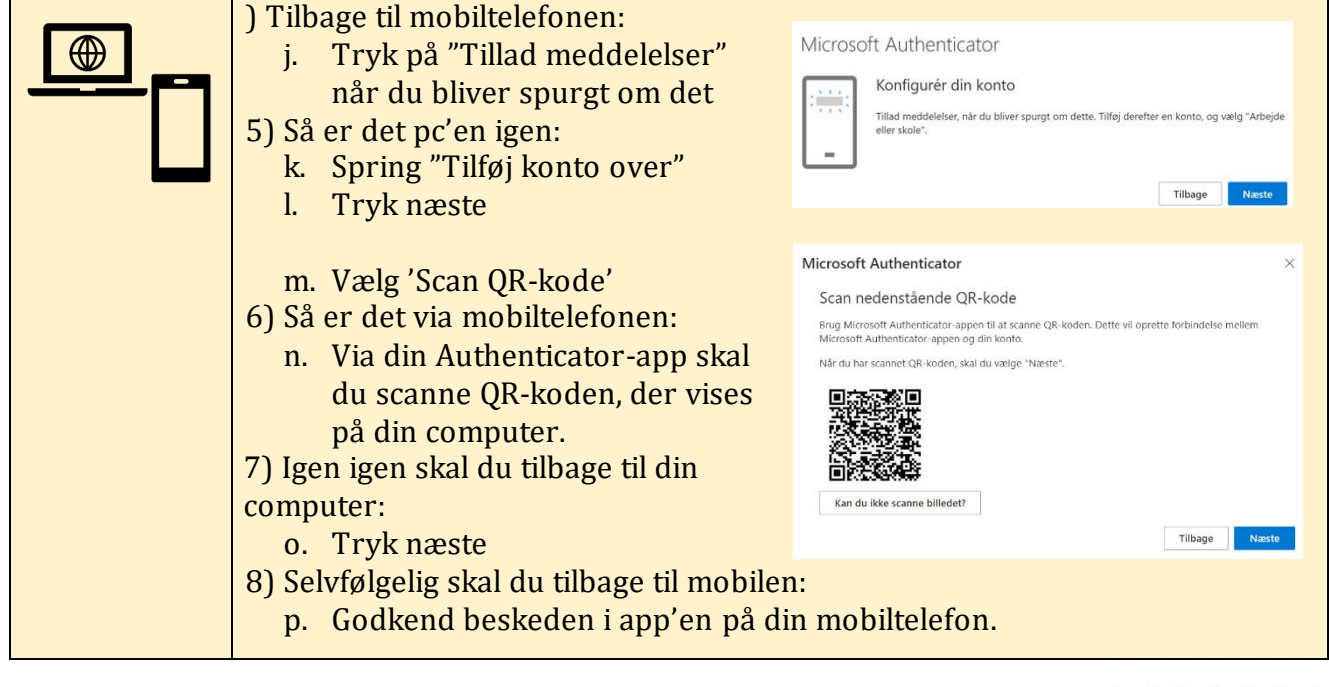

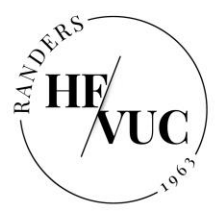

| _ |  |
|---|--|

9) Vi er tilbage på computeren

- l. Vælg den korrekte landekode (Danmark +45) og indtast dit telefonnummer.
- m. Sæt flueben i 'Send mig en kode på SMS'
- n. Vælg næste

|  | Du modtager nu en SMS med en kode, der skal indtastes på computeren.<br>o. Indtast koden på din computer<br>p. Vælg Udført |
|--|----------------------------------------------------------------------------------------------------|
|--|----------------------------------------------------------------------------------------------------|

Hvis du ikke får oprettet 2-faktor godkendelsen, vil du ikke kunne bruge Teams, Word og Onenote m.m.

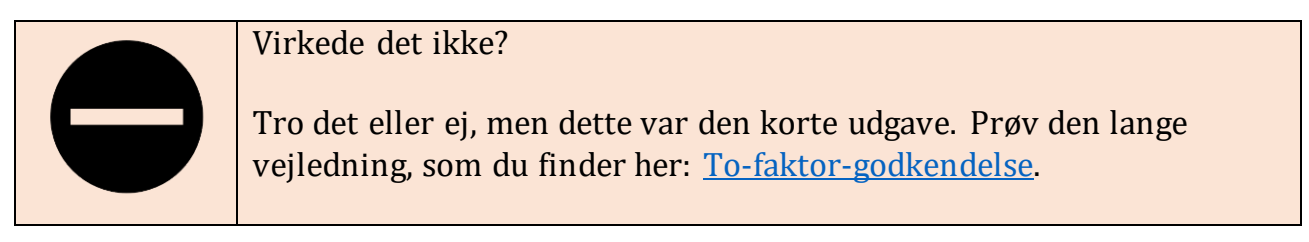

| •   | •  | • | • | • | •  | •  | ٠ |
|-----|----|---|---|---|----|----|---|
| •   | •  | • | ٠ | • | •  | •  | ٠ |
| •   | •  | • | • | ٠ | ٠  | •  | ٠ |
| •   | •  | • | ٠ | • | •  | ٠  | • |
| JC. | dk |   |   | 1 | 11 | 11 | / |